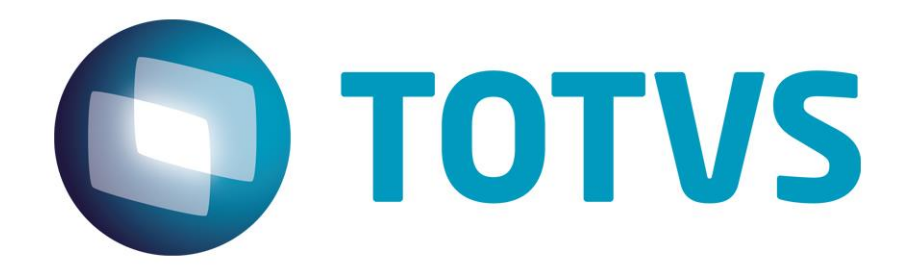

# Pagamento Antecipado de Pedidos

31/07/2015

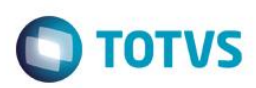

# Sumário

| 1 Conceito               | 3  |
|--------------------------|----|
| 2 Exemplos dos processos | 3  |
| 3 Documentação técnica   | 12 |

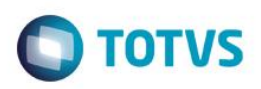

# 1 Conceito

Este manual explica o processo utilizado no Logix para realizar uma antecipação no pagamento de um pedido, gerando duplicatas para o mesmo, enviando para o CRE e depois abatendo este valor da nota fiscal.

# 2 Exemplos dos processos

Realizando a inclusão de um pedido pelo VDP20000:

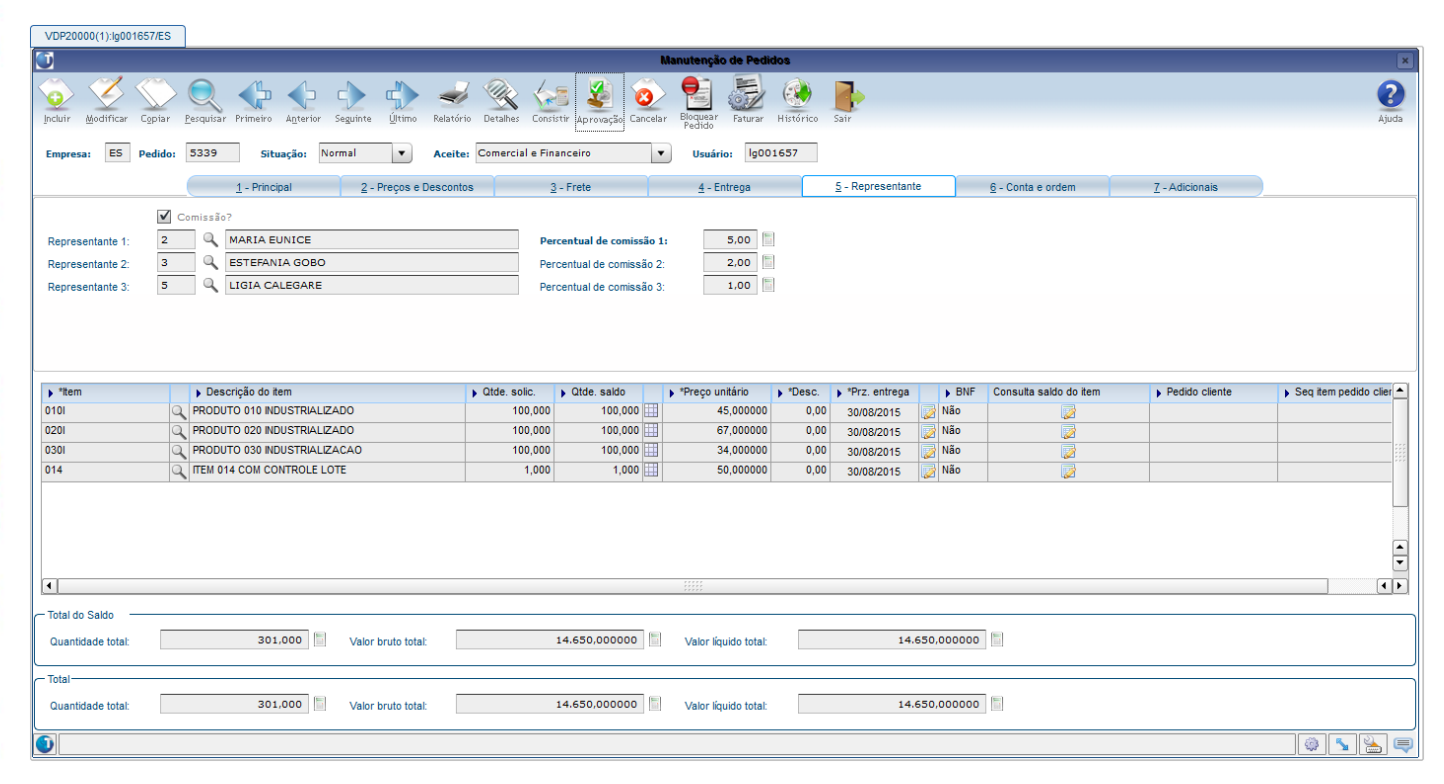

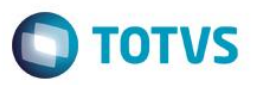

Incluir no VDP1691 – Portador por tipo de venda/carteira/condição de pagamento, o portador para a condição de pagamento selecionada no pedido:

VDP1691(1):admlog/ES

|                               |                                     | Primeir |
|-------------------------------|-------------------------------------|---------|
| (ibe o proximo registro encor | trado na consulta.                  | Último  |
| ES PORTADOR POR TIPO DE V     | ENDA/CARTEIRA/CONDIÇÃO DE PAGAMENTO |         |
|                               |                                     |         |
| Condição de pagamento:        | 90 🖢 15/30 DIAS                     |         |
| Tipo de venda:                | 1 MERCADO INTERNO                   |         |
| Carteira:                     | 01 CARTEIRA TESTE                   |         |
|                               |                                     |         |
| Portador:                     | 1 🛃 Banco Brasil                    |         |
| Tipo de portador:             | В                                   |         |
|                               |                                     |         |
|                               |                                     |         |
|                               |                                     |         |
|                               |                                     |         |
|                               |                                     |         |
|                               |                                     |         |
|                               |                                     |         |
|                               |                                     |         |
|                               |                                     |         |
|                               |                                     |         |
|                               |                                     | -       |

Feito o cadastro do portador é preciso cadastrar no FIN10007 um título do tipo de antecipação:

0

Este

docu

FIN10007(1):admlog/ES

# Pagamento Antecipado de Pedidos - LOGIX

Tipos de Títulos J 1 ď G Último Incluir Pesquisar Primeiro Anterior Seguinte Lista M Copiar <u>E</u>xcluir Empres Tipo de Título: Agrupa Motivo d Comissã Tratam Controle Portado Data de Conta de

Após realizar esses cadastros no VDP1691 e no FIN10007, é realizado o cadastro do pedido no programa VDP20009, informando a condição de pagamento e o percentual que será antecipado. Após isso, clicar no botão "Gerar Duplicata" para que sejam geradas as duplicatas baseando-se na condição de pagamento:

# rento é de propriedade da TOTVS. Todos os direitos reservados. ©

# Este documento é de propriedade da TOTVS. Todos os direitos reservados. ©

| Empresa:            | ES       | 9   | ELISA S   | SCHULZE    | ES.A.        |          |                  |       |   |                |                                   |                 |
|---------------------|----------|-----|-----------|------------|--------------|----------|------------------|-------|---|----------------|-----------------------------------|-----------------|
| Tipo de título:     | AN       | AN  | NTECIPACA | 0          |              |          |                  |       |   |                |                                   |                 |
|                     |          |     |           | (          |              |          | <u>1</u> - Geral |       |   | <u>2</u> - N   | otas de débito - com nota         |                 |
| Título:             |          |     | [         | Débito     |              |          |                  | -     |   |                |                                   |                 |
| Agrupamento esc     | ritural: |     |           |            |              |          |                  |       |   |                |                                   |                 |
| Motivo débito/créd  | ito:     |     |           | 3          |              |          |                  |       |   |                |                                   |                 |
| Comissão:           |          |     |           | Não gera   | ar comissâ   | io       |                  | -     |   |                |                                   |                 |
| Tratamento MCX:     |          |     |           | ND/DP      |              |          |                  |       |   |                |                                   |                 |
| Controle de numer   | ação:    |     |           | Permitir o | digitação    |          |                  | •     |   | Último título: |                                   |                 |
| Portador automátic  | :00      |     |           |            | Banco        |          |                  | - S   |   |                |                                   |                 |
| Data de contabiliza | ação (   | AD) | ):        |            |              |          | -                |       |   |                |                                   |                 |
| Conta débito:       |          |     |           |            |              | 9        | Histórico:       |       | ٩ | Descrição:     |                                   |                 |
| Conta crédito:      |          |     |           |            |              | 9        | Histórico:       |       | q | Descrição:     |                                   |                 |
| Finalidade:         |          |     |           | Título No  | rmal         |          |                  | -     | • |                |                                   |                 |
|                     |          |     |           | Obrig      | ar título or | igem?    |                  |       |   |                | Considerar título na determinação | de portador?    |
|                     |          |     | 3         | / Efetu    | ar retençã   | o de PIS | S/COFINS/CS      | SLL?  |   | $\checkmark$   | Efetuar retenção de IRRF?         |                 |
|                     |          |     | •         | Conta      | abilizar ent | rada?    |                  |       |   | $\checkmark$   | Contabilizar baixa?               |                 |
|                     |          |     |           | Conta      | abilizar dev | /olução  | ?                |       |   |                | Integrar crédito com o TRB?       |                 |
|                     |          |     |           | Grave      | ar escritur  | al e bor | derô?            |       |   | $\checkmark$   | Verificar qtde de dias de vencime | nto escritural? |
|                     |          |     | •         | Tîtulo     | analisado    | pelo Cr  | édito e Cada     | astro |   | $\checkmark$   | Emitir débito?                    |                 |
|                     |          |     | •         | Calcu      | ılar juros p | or atras | so?              |       |   |                |                                   |                 |

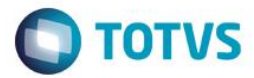

| Pagamento Antecipado de Pedidos - LOGIX                                                                                                    | Ο ΤΟΤΥς                       |
|----------------------------------------------------------------------------------------------------|-------------------------------|
| VDP20009(1) ig001657/ES                                                                                                    | X<br>Ajuda                    |
|                                                                                                    |                               |
| Inclusão efetuada com sucesso.                                                                                                    | (@) <b>~</b> ( <b>%</b> ) (\$ |
| Antecipação de Pedidos         V       V                                                                                                    | X)<br>Ajuda                   |
| Processa Duplicatas de Antecipação de Pedido         Image: State of the state of the state |                               |
|                                                                                                    |                               |

| VDP20009(1):lg001657/ES                                                       |                                                                  |                                            |
|-------------------------------------------------------------------------------|------------------------------------------------------------------|--------------------------------------------|
|                                                                               | Visualizador de Relatórios (C:\TEMP\VDP20010.LG001657.LST [1/1]) | ×                                          |
|                                                                               |                                                                  | Salectonar Imprimir Pecquisar Config. Sair |
| -                                                                             | vdp20010.lg001657.lst                                            |                                            |
| DUPLICATAS DE ANTECIPAÇÃO DE PEDIDO Data: 31/07/2015 as 09                    |                                                                  | ÷.                                         |
| PEDIDO VALOR ANTEC. DIG. &DESC.FINAN MOEDA VENCTO SD VENCTO CD                | VALOR DUP.                                                       |                                            |
| 5339 7.533,450 1 0,00 1 15/08/2015 14/08/201<br>2 0,00 1 30/08/2015 29/08/201 | 5 3.766,730<br>5 3.766,720                                       |                                            |
| TOTAL =>                                                                      | 7.533,450                                                        |                                            |
|                                                                               |                                                                  |                                            |
|                                                                               |                                                                  |                                            |

**TOTVS** 

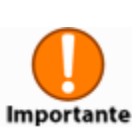

Este documento é de propriedade da TOTVS. Todos os direitos reservados. ©

Este documento é de propriedade da TOTVS. Todos os direitos reservados. ©

A geração das duplicatas também pode ser processada pelo VDP20010.

Pagamento Antecipado de Pedidos - LOGIX

No programa VDP20019 é possível ver que foi gerada uma duplicata para o pedido, com o valor já contendo os devidos tributos:

| Image: Second second second | ×        |
|----------------------------------------------------------------------------------------------------|----------|
| Image: Security Register       Image: Security Register       Image: Security                                                                                                    | da       |
|                                                                                                    |          |
| Pedido: 5339 Q                                                                                                    |          |
| Clente: 041272601000130 FLORESTAL ALIMENTOS S.A.                                                                                                    |          |
| Moeda: 1 REAL                                                                                                    |          |
| Inclusão: 31/07/2015 🖼 Situação: Pendente V Cancelamento: // 🖼 Situação: V                                                                                                    |          |
| POuplicata P 10jato Precentual desc. fn. P Venc. s/ desc. P Venc. c/ desc. P Venc. c/ desc. P Venc. d/ desc.                                                                                                    |          |
| 5339         1         0.00         15/08/2015         3.766.73           5339         2         0.00         panegars         3.766.73                                                                                                    |          |
|                                                                                                    |          |
|                                                                                                    |          |
|                                                                                                    |          |
|                                                                                                    |          |
|                                                                                                    |          |
|                                                                                                    |          |
|                                                                                                    |          |
|                                                                                                    |          |
|                                                                                                    |          |
|                                                                                                    | •        |
|                                                                                                    | <b>,</b> |
|                                                                                                    |          |
|                                                                                                    | 4        |

Versão 1.0

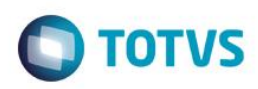

O status de integração da inclusão do registro pode ser:

- Pendente: duplicatas ainda não integradas no Contas a Receber.
- **Processado**: duplicatas integradas no Contas a Receber.
- Cancelado: Pedido foi cancelado antes mesmo de ocorrer o envio de duplicatas ao Contas a Receber, portanto, as duplicatas serão ignoradas.

O status de integração do cancelamento do registro pode ser:

- Pendente: cancelamento das duplicatas ainda não integrado no Contas a Receber.
- Processado: cancelamento das duplicatas integrado no Contas a Receber.

Neste mesmo programa, ainda é possível modificar e excluir as duplicatas, ou incluir uma duplicata manualmente. Para que as operações sejam permitidas, são verificadas as seguintes condições:

- O pedido não pode estar cancelado;
- Caso o parâmetro "Alterar pedido com ordem de montagem bloqueada?" (altera\_pedido\_om\_bloqueada) localizado no LOG00086 em Processo Saídas > Logística De Distribuição > Gerais esteja desativado, não será permitido modificar/excluir/incluir informações de pedidos com ordem de montagem bloqueada.
- Caso o parâmetro "Verificar ordem de montagem na alteração de pedidos?" (ies\_om\_alt\_ped) localizado no LOG00086 em Processo Saídas > Pedidos > Manutenção esteja desativado, não será permitido modificar/excluir/incluir informações de pedidos com ordem de montagem pendente (não faturada).
- O usuário não poderá incluir, modificar ou excluir duplicatas de pedidos cuja carteira não está liberada para o seu usuário (VDP10007 – Carteiras, opção "Usuários").
- As duplicatas não podem ter sido integradas no Contas a Receber. Neste caso, será necessário excluir os documentos no CRE para permitir a manutenção das duplicatas do pedido no VDP20019.

Utilizar o programa **VDP20011**, informando a data final para seleção das duplicatas, para o envio das duplicatas para o CRE. As duplicatas serão selecionadas pela data de inclusão.

| VD  | P20011(1):lg001 | 1657/ES                                        |       |  |      |                       |                       |       |  |            |
|-----|-----------------|------------------------------------------------|-------|--|------|-----------------------|-----------------------|-------|--|------------|
| J   |                 |                                                |       |  | Ехро | ortação de duplicatas | de antecipação de ped | lidos |  | ×          |
|     | mar Processar   | Profile Sair                                   |       |  |      |                       |                       |       |  | 2<br>Ajuda |
| Dat | a final:        | 31/07/20                                       | 15    |  |      |                       |                       |       |  |            |
| Tip | de relatório:   | <ul> <li>Analitic</li> <li>Sintétic</li> </ul> | 1     |  |      |                       |                       |       |  |            |
|     |                 | 🔘 Não Lis                                      | ar    |  |      |                       |                       |       |  |            |
|     |                 |                                                |       |  |      |                       |                       |       |  |            |
|     |                 |                                                |       |  |      |                       |                       |       |  |            |
|     |                 |                                                |       |  |      |                       |                       |       |  |            |
|     |                 |                                                |       |  |      |                       |                       |       |  |            |
|     |                 |                                                |       |  |      |                       |                       |       |  |            |
|     |                 |                                                |       |  |      |                       |                       |       |  |            |
|     |                 |                                                |       |  |      |                       |                       |       |  |            |
|     |                 |                                                |       |  |      |                       |                       |       |  |            |
|     |                 |                                                |       |  |      |                       |                       |       |  |            |
|     |                 |                                                |       |  |      |                       |                       |       |  |            |
|     |                 |                                                |       |  |      |                       |                       |       |  |            |
|     |                 |                                                |       |  |      |                       |                       |       |  |            |
|     |                 |                                                |       |  |      |                       |                       |       |  |            |
|     |                 |                                                |       |  |      |                       |                       |       |  |            |
| •   | Parâmetros info | ormados com su                                 | esso. |  |      |                       |                       |       |  |            |
|     |                 |                                                |       |  |      |                       |                       |       |  |            |
|     |                 |                                                |       |  |      |                       |                       |       |  |            |

DATA VENCIM VENCIM 4 EMP DUPLICATA EMISS. S/DESC C/DESC VALOR BRUTO VALOR LIQ. PEDIDO VALOR FATURA CLIENTE

TOTAL DE REGISTROS GRAVADOS .....

SOMA TOTAL DO VALOR DAS DUPLICATAS ......

SOMA TOTAL DO VALOR LÍQUIDO .....

SOMA TOTAL DO VALOR DAS FATURAS .....

3766,73 3766,72 3766,73 005339 3766,72 005339

00,0 00,0

0

VDP20011(1):lg001657/ES

ES 005339/01 310715 150815 ES 005339/02 310715 300815

TOTAIS DE CONTROLE DOS LANÇAMENTOS DAS DUPLICATAS EMITIDAS

J

| • |
|---|
| 1 |
|   |
|   |
|   |
|   |
|   |
|   |

Caso o parâmetro "Exportação duplicatas on-line?" (exportar\_duplic\_on\_line\_cre) localizado no LOG00086 em Processo Saídas > Faturamento > Integrações Faturamento estiver ativado, ao gerar as duplicatas pelo VDP20010 automaticamente será realizada a integração com Contas a Receber.

**TOTVS** 

🗟 💫 🛴 🤯

(↓) (100 %) ▼ (2)
(100 %) ▼ (2)

Após integração com CRE, o status de integração é atualizado para "Processado" ao consultar as duplicatas no VDP20019:

vdp20011.lg001657.lst

3766,73 041272601000130 3766,72 041272601000130

2

7533,45

7533,45

7533,45

Data: 31/07/2015 as 10:06:29 Usuario: Ig001657

.-- REPRESENTANTES -. COD. %COM. COD. %COM. COD. %COM.

> 3 2,00 3 2,00

5 1,00 5 1,00

2 5,00 2 5,00

| VDP20019(1):lg001657/ES                                                                                                    |                                                    |              |
|----------------------------------------------------------------------------------------------------|----------------------------------------------------|--------------|
| Ū                                                                                                    | Manutenção das duplicatas de antecipação do pedido | ×            |
| Incluir         Wodfficar         Image: Executivar         Primeiro         Agterior         Seguintar         Other         Histórico         Lista | Relatório Sair                                     | (?)<br>Ajuda |
| Pedido: 5339                                                                                                    |                                                    |              |
| Cliente: 041272601000130 FLORESTAL ALIMENTOS S.A.                                                                                                    |                                                    |              |
| Moeda: 1 REAL                                                                                                    |                                                    |              |
| Inclusão: 31/07/2015 📰 Situação: Processado 🔻 Cancelamento:                                                                                           | // 🖼 Situação: 💌                                   |              |
| *Duplicata     *Digito     *Percentual desc. fin.     Venc. s/ desc.     Venc. c/ desc.                                                               | Valor Documento CRE                                | -            |
| 5339 1 0,00 15/08/2015<br>5339 2 0.00 30/08/2015                                                                                                    | 3.766,73 ES005339/01P<br>3.766.72 ES005339/02P     |              |
|                                                                                                    |                                                    |              |
|                                                                                                    |                                                    |              |
|                                                                                                    |                                                    |              |
|                                                                                                    |                                                    |              |
|                                                                                                    |                                                    |              |
|                                                                                                    |                                                    |              |
|                                                                                                    |                                                    |              |
|                                                                                                    |                                                    |              |
|                                                                                                    |                                                    |              |
|                                                                                                    |                                                    |              |
|                                                                                                    |                                                    |              |
|                                                                                                    |                                                    |              |
|                                                                                                    |                                                    |              |
|                                                                                                    |                                                    |              |
|                                                                                                    |                                                    |              |
|                                                                                                    |                                                    |              |
|                                                                                                    |                                                    |              |
|                                                                                                    |                                                    |              |
|                                                                                                    |                                                    | S 🔚 💷        |
|                                                                                                    |                                                    |              |

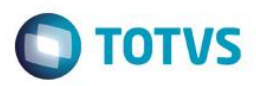

Com a integração processada, são exibidos também os números dos documentos gerados no Contas a Receber para cada parcela. Os documentos são gerados com tipo "AN", e podem ser consultados no FIN10050.

| VDP20019(1):ig001657/ES FIN10050(1):ig                                                                                                    | igooles//ES<br>Manutenção de Titulos no Contas a Receber                                                                                                    | <u> </u> |
|----------------------------------------------------------------------------------------------------|----------------------------------------------------------------------------------------------------|----------|
| Incluir Modificar Excluir Pesquisar Primeiro                                                                                                    | no Agterior Seguinte Útimo Obse nação<br>Impostor Lançamento Métrio do Perín Cleates Detailes Terreiro Vinculada                                                                                                    |          |
| Empresa: ES Q ELISA SCHULZE                                                                                                    | ZE 5.A.                                                                                                    |          |
| Título: ES005339/01P                                                                                                    | 0                                                                                                    |          |
| Cliente: 041272601000130                                                                                                    | Q FLORESTAL ALIMENTOS S.A.                                                                                                    |          |
|                                                                                                    | 1 - Geral 2 - Complementos 3 - Comissão 4 - Títulos origem 5 - Títulos anteriores                                                                                                    |          |
| Data de emissão:<br>Data de vencimento com desconto:<br>Motivo para ateração de vencimento:<br>Motivo do débito / crédito:<br>Situação:<br>Motivo para ateração de situação:<br>Valor bruto:<br>Valor parto:                                    | 31/07/2015Data de competência:/ / III15/08/2015Data prorrogada:/ / IIIICobrar juros?Juro de mora:0.00//IIIPercentual de desconto:0.00Solicante:IIIIIO QTipo de cobrança:SimplesNormal31/07/2015Stuação de baixa:Aberto0.000000IIIIIIIIIIIIIIIIIIIIIIIIIIIIIIIII                                                                                                    |          |
| VDP20019(1)/g001657/ES FN10050(1)/g                                                                                                    | igoo1657/ES<br>Manutenção de Títulos no Contas a Receber                                                                                                    |          |
| jockir Modificar Escuir Primeiro<br>Empresa: ES ELISA SCHULZI<br>Tipo de titulo: AN ATECIPACAO<br>Titulo: ES005339/02P<br>Cliente: 041272601000130                                                                                              | vo Agterior Seguinte Ultimo Observação Importos Lançamento Matrazo Perín Crientes Detalhes Titulos de NO<br>ZE S.A.<br>IO<br>Referenceiros Vinculada                                                                                                    |          |
| Data de emissão:<br>Data de vencimento:<br>Data de vencimento com desconto:<br>Motivo para alteração de vencimento:<br>Motivo do débito / crédito:<br>Situação:<br>Motivo para alteração da situação:<br>Valor bruto:<br>Valor saldo:<br>Moeda: | 1 - Orrai       2 - Complementos       3 - Comssão       4 - Taulos origem       5 - Taulos anteriores         31/07/2015       Data de competência:       / / III         30/08/2015       Data prorrogada:       / / IIII         Cobrar juros?       Juro de mora:       0.00         / / IIII       Solictante:       -         0       Solictante:       -         1       Valor de cobrança:       Simples         Normai       31/07/2015       Stuação de baixa:         3.766,72       Valor flquido:       3.766,72         3.766,72       Valor de fatura:       3.766,72         1       RE       0.000000000         Valor de despesas financeiras:       0.00         0       Valor de despesas financeiras:       0.00 |          |
| 1                                                                                                    |                                                                                                    |          |

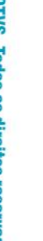

Caso o pedido seja cancelado, será gerado um registro de integração de cancelamento pendente no Contas a Receber, sendo necessário processar o VDP20011 para cancelar as duplicatas no Contas a Receber. Figue atento

Este documento é de propriedade da TOTVS. Todos os direitos reservados. ©

0

 $\mathbf{O}$ 

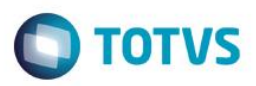

Após gerar a nota fiscal para o pedido com pagamento antecipado, é possível ver que os valores das duplicatas são abatidos do valor da duplicata da nota fiscal:

|                                                                                                    |                                                                        |                                                          |                                         | a de notas r                                | avaia                                  |                                     |                                               |                                                                                |  |
|----------------------------------------------------------------------------------------------------|------------------------------------------------------------------------|----------------------------------------------------------|-----------------------------------------|---------------------------------------------|----------------------------------------|-------------------------------------|-----------------------------------------------|--------------------------------------------------------------------------------|--|
| r Primeiro Anterior Seguinte Útimo Sair                                                                                                    | •                                                                      |                                                          |                                         |                                             |                                        |                                     |                                               |                                                                                |  |
| Detalhes                                                                                                    |                                                                        |                                                          |                                         |                                             | Nota Fisca                             | al                                  |                                               |                                                                                |  |
| Valores da nota fiscal<br>Tributoz/baneficios<br>Triansporte<br>Duplicatas<br>Embalagens<br>Textoz/Históricos<br>Representantes<br>Endereço de entrega<br>Endereço de enterada<br>Nota fiscal de referência | Empresa:<br>Nota fiscal:<br>Tipo:<br>Situação:<br>Cancelada            | Origem:<br>Série/Subsérie:<br>Modelo:<br>Tipo:           | P<br>50 0<br>55<br>Automático<br>Manual | Emissão:<br>Saída:<br>Cancel:<br>Histórico: | 31/07/2015<br>31/07/2015<br>/ /<br>/ / | 10:26:14<br>10:26:14                | Usuário: Ig00165<br>Usuário:                  | S7 Motivo:                                                                     |  |
| Conte a ordenation<br>Pagamento automático<br>Pagamento automático<br>Lançamentos contábeis<br>Nota fiscal eletrônica<br>Intens<br>Integrações<br>Observação do livro fiscal<br>Informações codif           | Natureza de operação:<br>Cliente:<br>Endereço:<br>Cidade/UF:           | 1000<br>041272601000130<br>RUA BORGES DE MI<br>JOINVILLE | VENDA<br>Q FLORES<br>EDEIROS, 100,      | TAL ALIMEN                                  | OS S.A.                                |                                     | CPF/CNPJ:<br>Inscr. Estadual:<br>Zona Franca: | 041.272.601/0001-30<br>123456789<br>© Nenhum<br>© Zona Franca<br>Utve Comércio |  |
| ) GNRE<br>Informações E-social                                                                                                    | Condição de pagamento:<br>Tipo de venda:                               | 13                                                       | 49/63/77 DD<br>MERCADO IN               | TERNO                                       |                                        |                                     | Índ. Desp. Fin.:<br>Finalidade:               | 1,000000                                                                       |  |
|                                                                                                    | Carteira:<br>Transportadora:<br>Remetente:                             | 01                                                       | CARTEIRA TE                             | STE                                         |                                        |                                     | Moeda:<br>Tipo Frete:<br>Plano de venda?:     | 1 REAL                                                                         |  |
|                                                                                                    | Peso líquido: 30<br>Peso bruto: 74<br>C Tributos/Benefícios - Desconto | 11,000000 Valor<br>22,000000 Valor                       | Frete Cliente:<br>Seguro Cliente:       |                                             | 0,00                                   | Valor total merc<br>Valor total NF: | /serv:                                        | 14.650.00<br>15.066.90                                                         |  |
|                                                                                                    | *Tributo Beneficio     **                                              | Base Cálculo                                             | *Valor Total                            |                                             | Descont                                | to Acréscimo 🕨                      | Valor                                         | Percentual                                                                     |  |

| Valores de No      | ota Fiscal                                                                                                    |
|--------------------|----------------------------------------------------------------------------------------------------|
| e Útimo Sair       | Ajuc                                                                                                    |
| 1961 Série: 50 Sub | bsérie: 0 Tipo: FATPRDSV Espécie: NF                                                                                                    |
| 0,00               |                                                                                                    |
| 0,00               |                                                                                                    |
| 0,00               |                                                                                                    |
| 0,00               |                                                                                                    |
| 0,00               |                                                                                                    |
| 0,00               |                                                                                                    |
| 0,00               |                                                                                                    |
| 0,00               |                                                                                                    |
| 0,00               |                                                                                                    |
| 416,90             |                                                                                                    |
| 0,00               |                                                                                                    |
| 0,00               |                                                                                                    |
| 14.650,00          |                                                                                                    |
| 7.533,45           |                                                                                                    |
| 15 066 90          |                                                                                                    |
|                    | Original Serie:         Solution           1961         Série:         50         Sultimo           0,00         Image: Solution of the series of the series of th |

Resumo das rotinas:

3 Documentação técnica

Descrição

VDP20019

Rotina

VDP20009

• **pedido\_pagto\_antec**: Cadastrar o pedido, uma condição de pagamento e percentual de antecipação do pedido para geração das duplicatas de antecipação.

**ΤΟΤΛ** 

• **ped\_duplicata**: Duplicatas do pedido.

Pagamento Antecipado de Pedidos - LOGIX

Cadastro de antecipação de pedidos

• **ped\_movto\_dupl**: Controle de inclusão e cancelamento das duplicatas no CRE.

Consulta e manutenção das duplicatas de antecipação de pedidos

| Quadro de revisões |             |                             |            |
|--------------------|-------------|-----------------------------|------------|
| Revisão            | Descrição   | Responsável                 | Data       |
| 01                 | Criação     | Andrei da Silva de Amarante | 16/01/2015 |
| 02                 | Atualização | Elisa Schulze               | 31/07/2015 |
| 03                 | Atualização | Giselle Tormena             | 18/08/2017 |